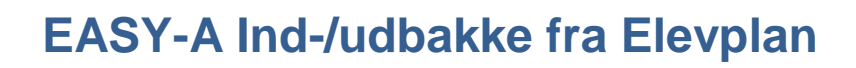

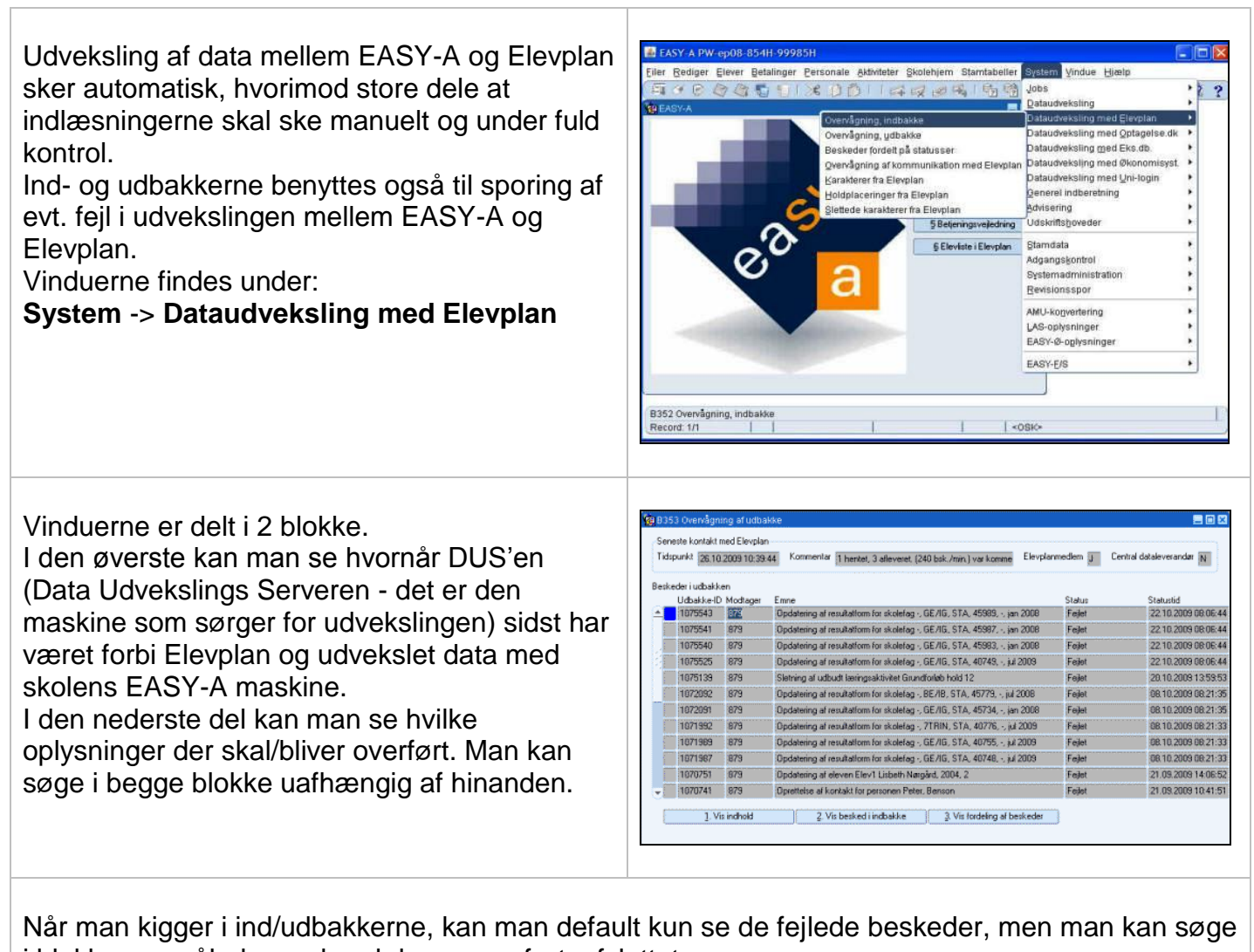

i blokken og således se hvad der er overført, afsluttet osv. Hvis der et noget som står med 'fejlet', kan man ved at trykke på 'Vis indhold' se hvad der evt. er fejlet.

Hvis man vil se hvordan øvrige overførsler går, kan man søge på vinduet. Her kan man se, om der er noget, som ikke er overført. Når status er 'Afsluttet ok' er overførslen gået i orden. I Elevplan i menuen "Opsætning" findes tilsvarende ind- og udbakker.

2

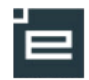

Skal man undersøge noget på en bestemt person, fremsøges på %navn% eller %cpr-nr%, da nogle beskeder overføres med navn, mens andre overføres med CPR-nr. Indbakken fungerer helt på samme måde.

Der findes 3 knapper på vinduet:

- Vis indhold
- Vis besked i indbakke
- Vis fordeling af beskeder

| Aker<br>HD Modager Enne Statun |
|--------------------------------|
|                                |
|                                |
|                                |
|                                |
|                                |
|                                |
|                                |
|                                |
|                                |
|                                |
|                                |